## ขั้นตอนการกรอกข้อมูลร้องเรียนผ่านเว็บไซต์ของสำนักงานสาธารณสุขอำเภอตากฟ้า

www.tfh.go.th/ssotf

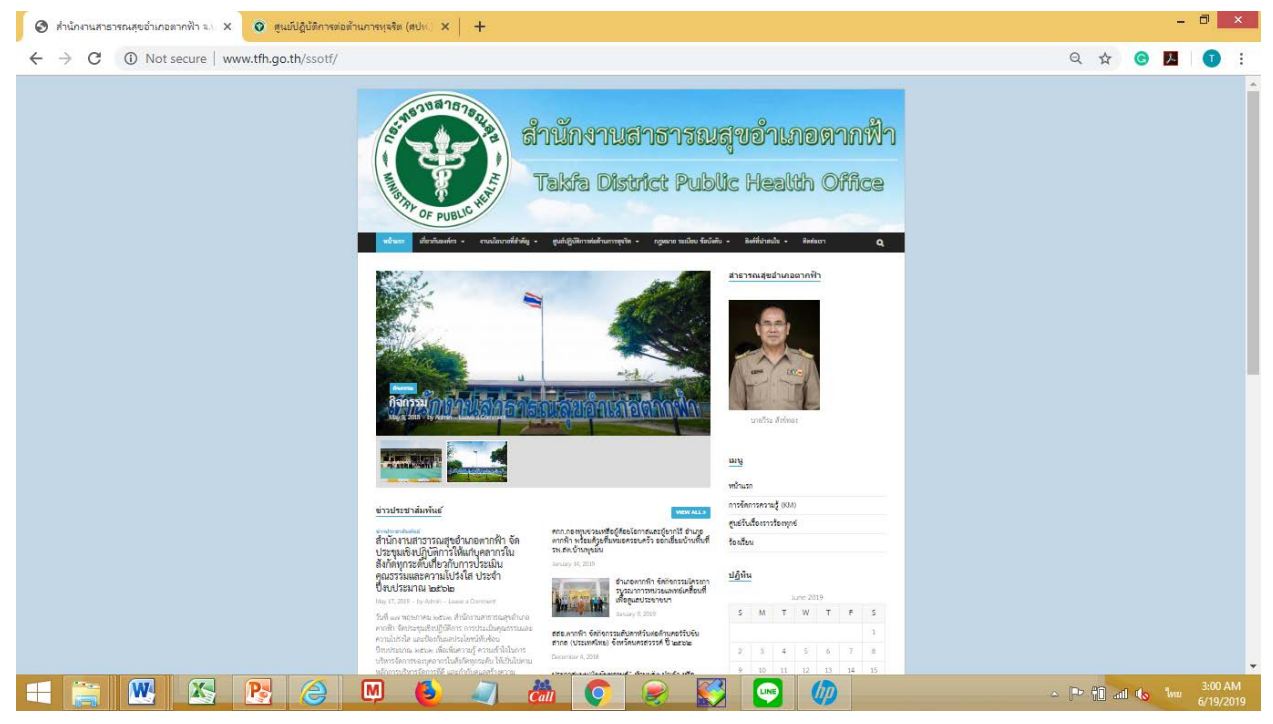

## ขั้นตอนการกรอกข้อมูลร้องเรียนทางเว็ปไซด์

1.เข้าเว็บไซต์ www.tfh.go.th/ssotf

2.เลือกเมนูด้านขวามือ เลือก "ร้องเรียน"

3.พิมพ์รายละเอียดข้อมูลส่วนบุคคล และรายละเอียด ข้อความที่ประสงค์จะร้องเรียน

| M Sent Mail 🗙 🖸 fourfus - 🛛 🗙 📢 (3) Facebo 🗙 | 🗅 שוֹשׁאַלעלאַ: 🗙 🔨 🗅 האַאאליאר: 🗙 💙 🗅 האַאאליאער 🗙 💙 🗅 Microsoft 🗙 🔨 😭 (2) Facebo אין אדער אין אין איז אין איז איז איז איז איז איז איז איז איז איז                                                                                                    | PRIME X 20 SOURCE ITA X | Tanakrit - | e x      |   |
|----------------------------------------------|----------------------------------------------------------------------------------------------------|-------------------------|------------|----------|---|
| ← → C ① www.tfh.go.th/ssotf/?page_id=146     |                                                                                                    |                         | Q 🕁 🤇      | <b>人</b> | : |
|                                              | Takfa District Public Health Office                                                                                                    |                         |            |          | • |
|                                              | Souri anticiati anticiati a superiorma de la construcción de la construcción de la con |                         |            |          |   |
|                                              | 6                                                                                                    |                         |            |          |   |
|                                              | andianzeron 11 dit *                                                                                                    |                         |            |          |   |
|                                              | andfendert -                                                                                                    |                         |            |          |   |
|                                              | Tanda -                                                                                                    |                         |            |          |   |
| = 🚞 💌 🐼 👧 💽                                  | 😂 🔍 🚯 🥥 😜                                                                                                    | 10                      | atl 🌗 ENG  | 7:14 PM  |   |

4. กดปุ่ม "ตกลง"

หมายเหตุ : หากกรอกข้อมูลไม่ครบ ระบบจะไม่ส่งข้อมูลหรือไม่รับข้อมูล